#### Az elektronikus beiratkozás menete a 2019/2020-as tanévre felvett diákok esetében

# A 2019/2020-as tanévre felvett diákok szülei **az elektronikus ügyintézés lehetőségét használva is elindíthatják a beiratkozásukat**.

Jelen útmutató az elektronikus beiratkozás folyamatát segíti annak részletes leírásával.

Az elektronikus beiratkozás folyamat a következő 4 lépésből áll:

- 1. lépés: Gondviselői jogosultsággal BKI ügy (Beiratkozás középfokú intézménybe) indítása.
- 2. lépés: A BKI ügy minden űrlapjának kitöltése
- 3. lépés: A BKI ügy beküldése.
- 4. lépés: Személyes megjelenés a beiratkozás napján.

## 1. lépés: Gondviselői jogosultsággal BKI ügy indítása

# A) Ha a szülő rendelkezik gondviselői hozzáféréssel a KRÉTA rendszerben:

Azon diák szülője, akinek gyermeke valamelyik tankerületi központ fenntartásában lévő intézményben tanult a 2018/2019-es tanévben - elvileg - már kapott un. gondviselői hozzáférést a KRÉTA naplóhoz.

Ebben az esetben **a jelenlegi általános iskola KRÉTA webes** (nem telefonos applikáció!) **felületére kell belépnie** ezzel a gondviselői hozzáféréssel.

Ekkor a belépés után a KRÉTA felületén a menüsor végén megjelenik az e-Ügyintézés menüpont:

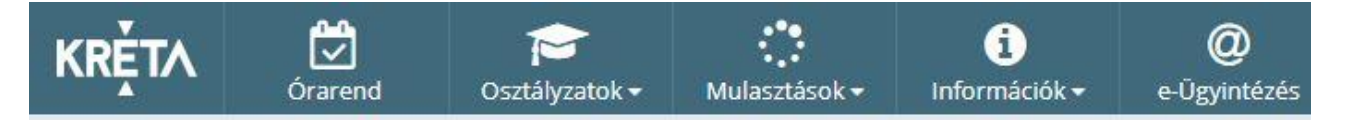

Az e-Ügyintézés menüpontot kiválasztva a rendszer átnavigál az e-ügyintézés felületére, ahol a bal oldalon az Ügyintézés indítása menüt kiválasztva megjelenik az indítható ügyek listája. Ebből a Beiratkozás középfokú intézménybe ügyet kell kiválasztani és elindítani.

| BEIRATKOZÁS                                                                                | KIIRATKOZÁS                                                                                   |  |  |
|--------------------------------------------------------------------------------------------|-----------------------------------------------------------------------------------------------|--|--|
| Beiratkozás általános iskolába - BÁI                                                       | Kiiratkozás a köznevelésből - KIK                                                             |  |  |
| Beiratkozás középfokú intézménybe - BKI                                                    | Kiiratkozás nem tankötelezettséget teljesítő jogviszonyból -<br>KNTTJ                         |  |  |
| Beiratkozás a magyar köznevelésbe - BMK                                                    | Külföldön töltött ideiglenes tanulmányi időszak bejelentése -<br>KTIT                         |  |  |
| Beiratkozás nem tankötelezettséget teljesítő jogviszonnyal -<br>BNTTJ                      | Magántanulói jogviszony iránti kérvény bejelentése - MJIK                                     |  |  |
| Átiratkozás intézmények között - ÁIK                                                       | Vendégtanulói jogviszony iránti kérvény benyújtása - VJB                                      |  |  |
| TANULMÁNYOKKAL KAPCSOLATOS<br>JGYINTÉZÉS                                                   | BIZONYÍTVÁNNYAL KAPC<br>ÜGYINTÉZÉS SZÉCHENYI                                                  |  |  |
| Osztály vagy tanórai csoport változtatási kérelem benyújtása<br>- OTCSK                    | Bizonyítvány- vagy törzslapr                                                                  |  |  |
| lgazgatói engedély diák mulasztásának igazolására<br>gondviselői kérelem benyújtása - IEDM | Személyes adatokban be<br>SZAV MAGYARORSZAG<br>MAGYARORSZAG<br>KORMANYA<br>BEFEKTETÉS A JÓVÓB |  |  |

Ha sikerült ideáig eljutnia, akkor folytathatja a 2. lépéssel.

# B) Ha a szülő NEM rendelkezik gondviselői hozzáféréssel a KRÉTA rendszerben:

Ha gyermeke valamelyik tankerületi központ fenntartásában lévő intézményben tanul, akkor az általános iskola titkárságán vagy az intézményvezetőnek/helyettesnek jelezze a problémát, akik rövid időn belül ezt a típusú hozzáférést biztosítják a KRÉTA naplóhoz. Ha ez megtörtént, akkor az előző pontban leírtak szerint haladhat tovább.

Ha nem tankerületi fenntartású intézményben tanul gyermeke vagy a gondviselői hozzáférést nem sikerül megszerezni az intézménytől, akkor a teendő a következő: töltse be a <u>https://eugyintezes.e-kreta.hu/kezdolap</u> oldalt, s itt válassza ki a **Beiratkozás középfokú intézménybe** ügyet:

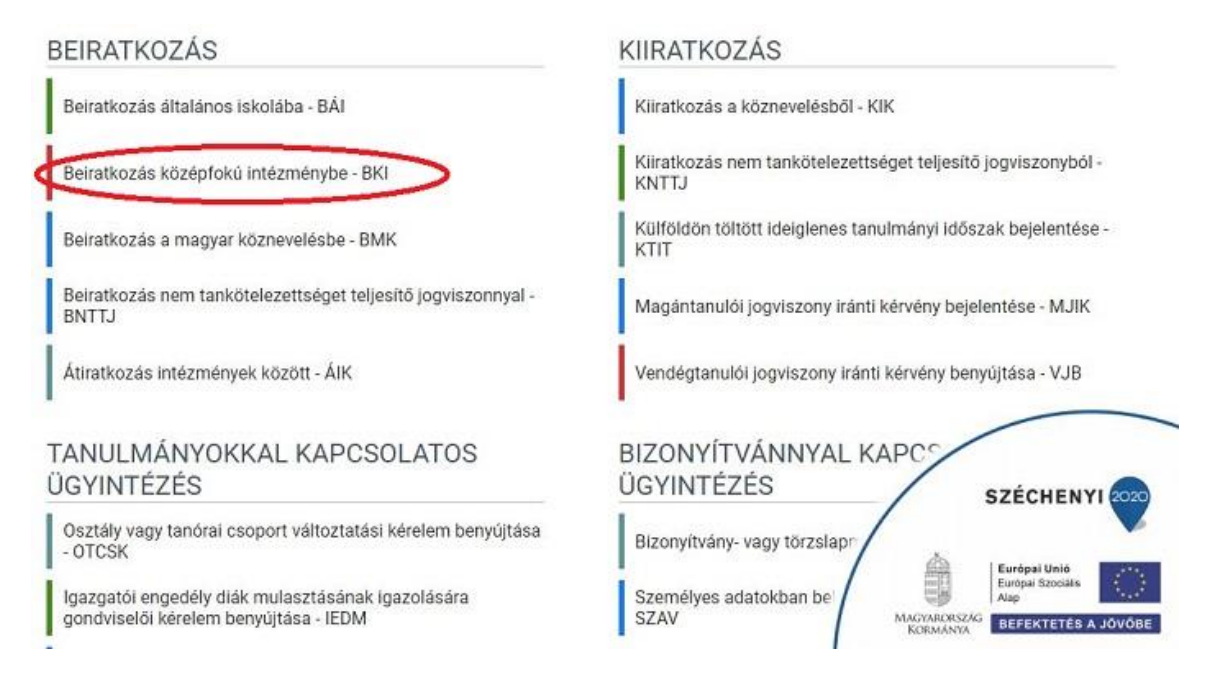

A megjelenő ablakban válassza ki az *Ideiglenes regisztráció létrehozásához kérjük kattintson ide* linket.

| Ideiglenes regisztráció eseté<br>(meghatározott ügytípusok e<br>igénylése), majd jelentkezze<br>Amennyiben nincs ideiglene:<br>Felhasználónév                                                                                                    | n kérjük, adja r<br>setén pl. beirat<br>n be az elektro<br>s felhasználó n | neg a felhasznál<br>kozás, bizonyítv<br>nikus ügyintézés<br>eve, kérjük, hozz                                                                                                    | ó nevét és jelszavát<br>ány másodlat<br>i felületére.<br>ion létre egyetl |
|----------------------------------------------------------------------------------------------------|----------------------------------------------------------------------------|----------------------------------------------------------------------------------------------------|---------------------------------------------------------------------------|
| jelszó                                                                                                    |                                                                            |                                                                                                    |                                                                           |
|                                                                                                    |                                                                            |                                                                                                    | Elfelejtett jel                                                           |
| and the local division of the local division of the local division |                                                                            | and the second second se |                                                                           |

Itt adja meg a nevét, e-mail címét, leendő felhasználói nevét és jelszavát kétszer karakterhelyesen.

|         | Ideiglenes regisztráció | hoz kérjük, adja | i meg felhasznál | ói adatait! |
|---------|-------------------------|------------------|------------------|-------------|
| Gipsz j | akab                    |                  |                  |             |
| gipszja | kab@gmail.com           |                  |                  |             |
| gipszja | kab                     |                  |                  |             |
|         |                         |                  |                  |             |
|         | ••••                    |                  |                  |             |

Ezután az így létrehozott felhasználói név és jelszó párossal be tud lépni a rendszerbe és folytathatja a 2. lépéssel. (A felhasználói nevét és jelszavát jegyezze meg, hiszen a későbbiekben szüksége lehet rá!)

<u>Megjegyzés</u>: A meglévő KRÉTA-s gondviselői belépés használata - amennyiben van - azért előnyösebb, mint az ideiglenes létrehozása, mert a KRÉTÁ-s gondviselő belépés esetén a rendszerben tárolt személyes adatokat a program automatikusan betölti a beiratkozásos űrlapokra, így azokat nem kell beírni.

#### 2. lépés: A BKI ügy minden űrlapjának kitöltése és az ügy beküldése

Az ügy indításakor felugró figyelmeztető ablak azt emeli ki, hogy a beiratkozáskor személyesen is meg kell jelenni.

| Üz                               | enet                                                                                                    |  |
|----------------------------------|----------------------------------------------------------------------------------------------------|--|
| Т                                | isztelt Szülő/Törvényes Képviselő!                                                                                                    |  |
| F<br>a<br>N<br>b<br>ir<br>b<br>k | elhívjuk a figyelmét, hogy a beiratkozáshoz szükséges<br>datok itteni online beküldése esetén is a beiratkozás<br>apján a középfokú intézményben a SZEMÉLYES<br>IEGJELENÉS KÖTELEZŐ. Erre az alkalomra kérjük vigye<br>e gyermeke általános iskolai bizonyítványát, valamint az<br>itézmény által kért dokumentumok eredeti példányát. A<br>eiratkozás pontos időpontjáról és a helyszínről a<br>özépfokú intézmény honlapjáról tájékozódhat. |  |
| A<br>ji                          | . középfokú intézmények az online jelentkezéseket <mark>2019</mark><br>inius 1-jétől 2019. június 18-án éjfélig fogadják.                                                                                                    |  |

×

# Tanuló adatai - Személyes adatok

Amennyiben meglévő KRÉTA gondviselői azonosítóval indították el az ügyet, akkor az adatokat áttölti a meglévő rendszerből, így azokat ellenőrizni kell csak. (Nagyon fontos, hogy a családi név és /összes/ utónév valamint a születési hely és időpont pontosan legyen kitöltve, hiszen az ügy véglegesítésekor ezt ellenőrzi a középiskola által már feltöltött adatokkal a rendszer.) Ha ideiglenes felhasználói regisztrációval léptek be, akkor minden \*-os mező kitöltése kötelező. Kérjük, hogy az anyanyelve mezőt is töltse ki!

# Tanuló adatai - Igazolványok

Amennyiben meglévő KRÉTA gondviselői azonosítóval indították el az ügyet, akkor a TAJ számot betölti a rendszer, azonban **a Diákigazolvány/NEK azonosító számát be kell írni**. Ez a beiratkozásnak egy nélkülözhetetlen adata, hiszen ennek segítségével tudunk új diákigazolványt igényelni. Ez azon az Okmányirodában kapott papíron van rajta, amit akkor kaptak, amikor az Okmányirodában NEK adatlap igénylését kezdeményezték a fénykép és aláíráskép felvételezéssel. Ha ezt még nem tették meg, akkor legyenek szívesek mielőbb elfáradni a legközelebbi Okmányirodába/Kormányablakba.

Ha ideiglenes felhasználói regisztrációval léptek be, akkor minden \*-os mező kitöltése kötelező.

# Tanuló adatai - Lakcím adatai

Amennyiben meglévő KRÉTA gondviselői azonosítóval indították el az ügyet, akkor az adatokat áttölti a meglévő rendszerből, így azokat ellenőrizni kell csak. Ha ideiglenes felhasználói regisztrációval léptek be, akkor minden \*-os mező kitöltése kötelező. Kérjük, hogy az anyanyelve mezőt is töltse ki! Amennyiben gyermeke nem a lakcímkártyáján szereplő címen lakik, akkor adja meg az életvitel szerinti tartózkodási helyét is!

## Tanuló adatai - Törvényes képviselő adatai

Amennyiben meglévő KRÉTA gondviselői azonosítóval indították el az ügyet, akkor a meglévő adatokat áttölti a rendszerből, így azokat ellenőrizni kell. Azonban mindenképpen ki kell egészíteni a törvényes képviselet jogalapja, valamint a szülő édesanyjának a nevével (ez utóbbi - azaz a nagymama - születési neve azért kell, mert a középiskola által kinyomtatandó nyilatkozatokba, amit a szülő tesz, az édesanyja és a lakcíme "azonosítja" a szülőt.) A telefonszám megadása kötelező, az e-mail cím megadását pedig kérjük az állandó kapcsolattartás biztosítása érdekében.

Ha ideiglenes felhasználói regisztrációval léptek be, akkor minden \*-os mező kitöltése kötelező. Kérjük, hogy az e-mail cím mezőt is töltse ki! Kérjük együtt élő és bírósági végzésben el nem tiltott gondviselő esetén a második gondviselő adatait is legyenek szívesek megadni az *Új gondviselő hozzáadás*a opció kiválasztásával és az adatok megadásával:

## Tanuló adatai - Sajátos nevelési igény, hátrányos vagy egyéb különleges helyzet

Itt csak abban az esetben jelezzen bármit, amennyiben arról a megfelelő szakszolgálat szerinti érvényes szakvéleménye van és azt gyermeke a tanulás során figyelembe is szeretné vetetni. Az erre vonatkozó dokumentumokat - amennyiben szükséges - hozza a beiratkozásra magával.

## Nyilatkozatok

Kérjük, jelezze, hogy szeptembertől várhatóan kér-e menzát. Amennyiben valamilyen érzékenysége van, akkor azt a következő pont Megjegyzések rovatában jelezze számunkra.

Kollégium igénylésére iskolánkban nincs lehetőség! Ha kollégium igényük van, akkor a kiválasztott kollégium beiratkozására kell elmenniük.

## A középfokú köznevelési intézmény, amelybe a tanulófelvételt nyert

A intézmény nevénél elegendő beírni a középiskola nevét és kiválasztani a listából. Ennek hatására az iskola OM azonosítója bekerül az Intézmény azonosító mezőbe. A megjegyzés rovatba írjon bele minden olyan információt, melyet a beiratkozással kapcsolatosan szeretne a fentieken túl megosztani velünk.

#### Csatolt dokumentumok

A kérelemhez nem kötelező semmit sem csatolni, hanem a beiratkozáskor eredetiben be kell mutatni és egy másolatot le kell adni a következő dokumentumokból:

- Személyi igazolvány
- Lakcímkártya
- Születési anyakönyvi kivonat
- TAJ kártya
- NEK azonosítót tartalmazó adatlap

#### Ha azonban csatolja ezen iratokat digitalizáltan a BKI ügyhöz, akkor másolatot sem kell hoznia a beiratkozáskor, csak eredetiben kell bemutatnia.

#### Az ügy mentése majd tovább szerkesztése

Ha elindította a BKI ügyet, de nem tudta befejezni, akkor van lehetősége piszkozatként menteni az oldal alján lévő *Piszkozat mentése* nyomógomb segítségével.

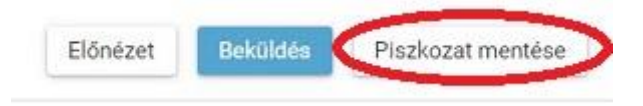

A rendszer az adatokat az adott gépre menti el, így ha következőben az 1. lépésben részletezett módon belép az *E-ügyintézés* felületére és elindít egy BKI ügyet (Beiratkozás középfokú intézménybe), akkor jelzi a rendszer, hogy az adott gépen van mentve már egy BKI ügy és azt szeretné-e folytatni:

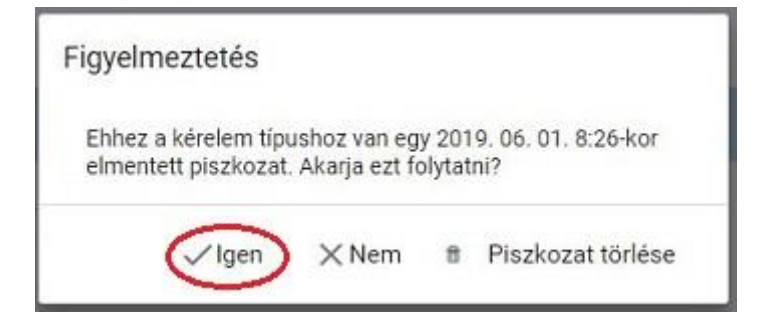

Az ügyet akárhányszor lehet menteni és - az adott számítógépen - tovább folytatni egy későbbi időpontban. (Bár, ha a NEK azonosító rendelkezésre áll, akkor a beiratkozás ügyintézése maximum 10 perc alatt elintézhető, így a piszkozat mentésére nem biztos, hogy szükség van.)

# 3. lépés: A BKI ügy beküldése.

## Előnézet:

Az ügy beküldése előtt az oldal alján lévő *Előnézet* nyomógombbal letölthető pdf dokumentumot érdemes áttekinteni, hiszen a középiskola ezt fogja kinyomtatni a beiratkozásra, amit ott kell majd aláírni:

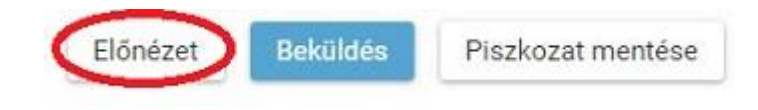

#### Beküldés:

Amennyiben mindent megadott, az oldal alján lévő Beküldés gombbal küldheti be kérelmét:

| Előnézet ( | Beküldés | Piszkozat mentése |
|------------|----------|-------------------|
|            |          | 1                 |

Ekkor 2 eset lehetséges:

1. A középiskola által a saját KRÉTA rendszerébe június 1-jéig feltöltött adatok között azonosítja a gyermekét és az ügy beküldésre kerül:

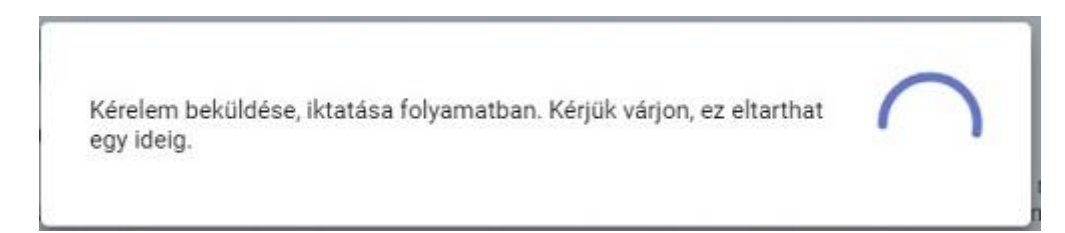

Ekkor megjelenik az Ön által beadott ügyek listájában a beiratkozás:

Ebben az esetben teendője a beiratkozás elektronikus részével nincsen.

2. Gyermeke adatait nem találja a rendszer a középiskola által feltöltött adatok között:

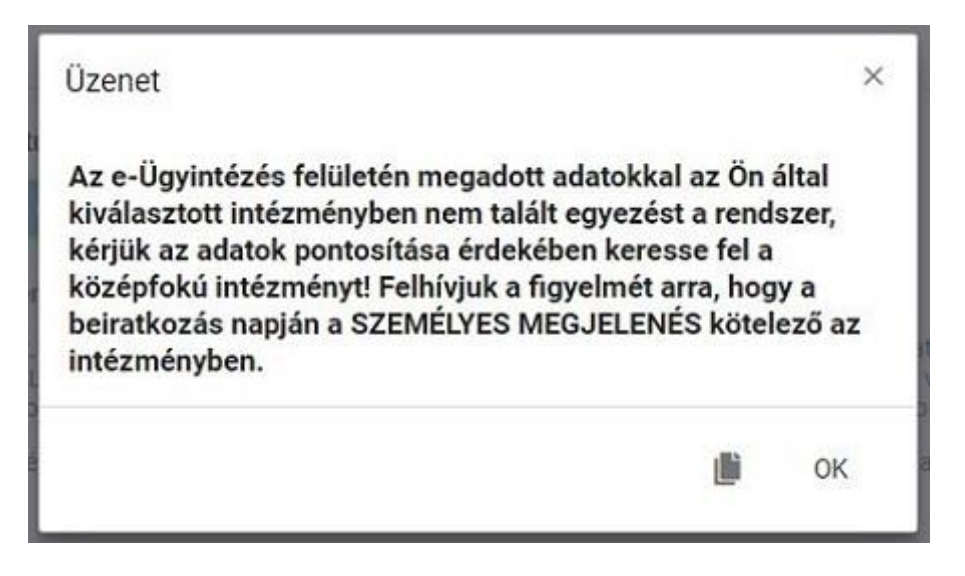

Kérjük, ebben az esetben először ellenőrizze, hogy helyesen adta-e meg a gyermeke családi és utónevét, a születési helyét és annak a dátumát (személyi igazolvány adatai a mérvadók!) Kérjük, ha továbbra is fennáll a probléma, vegye fel a kapcsolatot az iskolával telefonon vagy elektronikus levélben, s megkeressük a figyelmeztetés okát.

#### 4. lépés: Személyes megjelenés a beiratkozáson

A beiratkozásra eredetiben el kell hoznia a következőket:

- A tanuló személyi igazolványa
- A tanuló lakcímkártyája
- A tanuló TAJ kártyája
- A tanuló születési anyakönyvi kivonata
- Az okmányirodában kapott NEK azonosítót tartalmazó lap
- A tanuló általános iskolai bizonyítványa

Az utolsót kivéve mindenről egy fénymásolatot is hoznia kell, kivéve ha azokat digitalizálva az eügy mellé csatolta. Ebben az esetben fénymásolatban semmit nem kell hoznia a beiratkozásra. Az általános iskolai bizonyítvány a beiratkozáskor a középiskolában marad, hiszen a beiratkozás tényét abban záradékolnunk kell.